# Windows7 以及 Windows10 要 VPN 連線步驟如下: 打開 IE 瀏覽器,並在紅框箭頭處,輸入所需連線網址或是 IP!

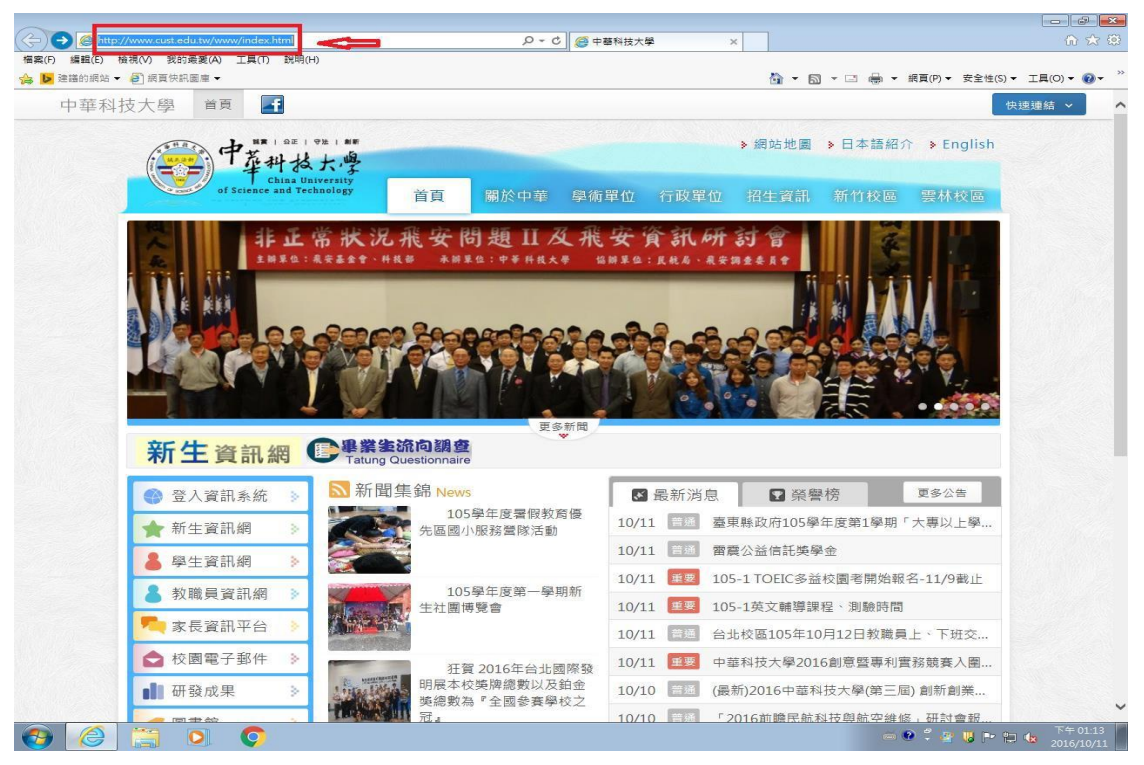

依圖所示,在紅框箭頭網址處鍵入 VPN 伺服器的網址或 IP 位址 IP 位址 https://192.192.231.250 台北校區 https://vpn.cust.edu.tw 新竹校區 https://vpn.hc.cust.edu.tw

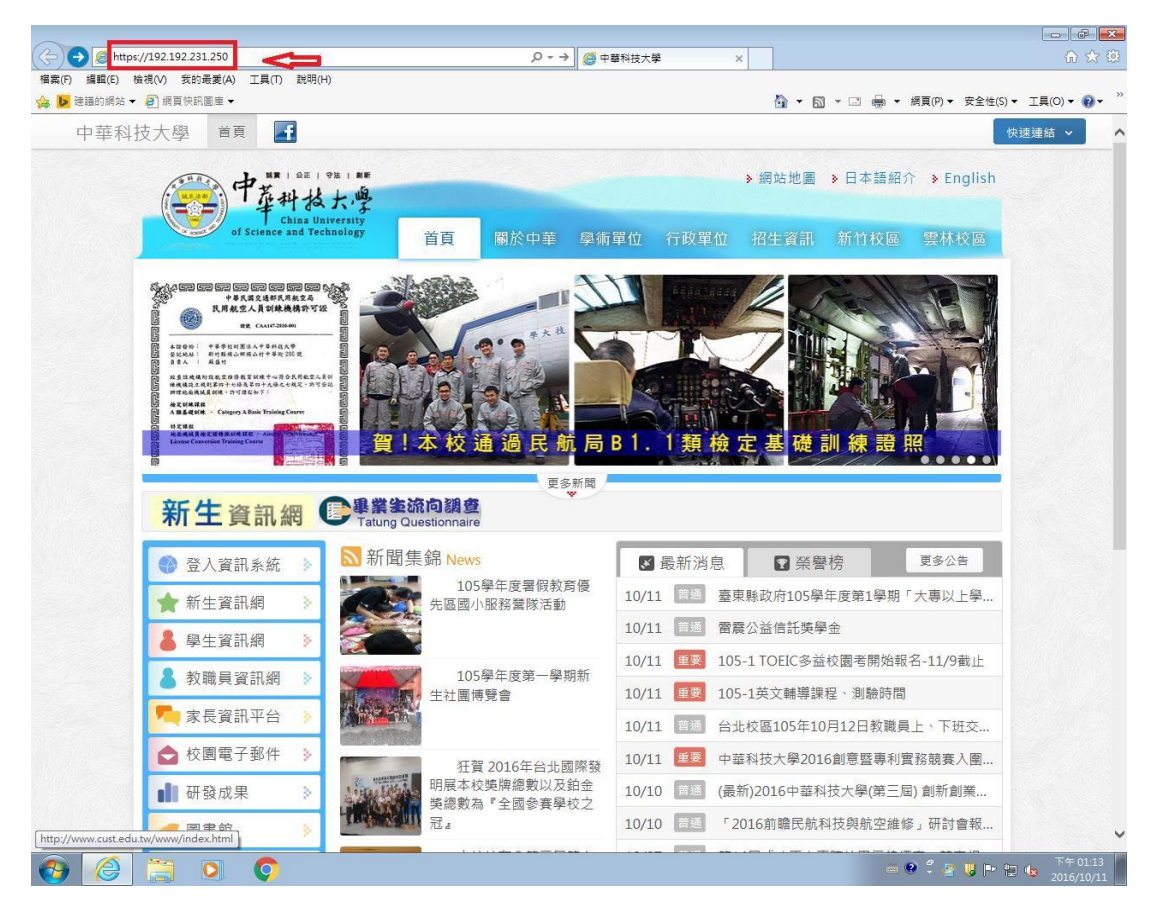

## Windows7 依圖所示, 點選紅框箭頭處!

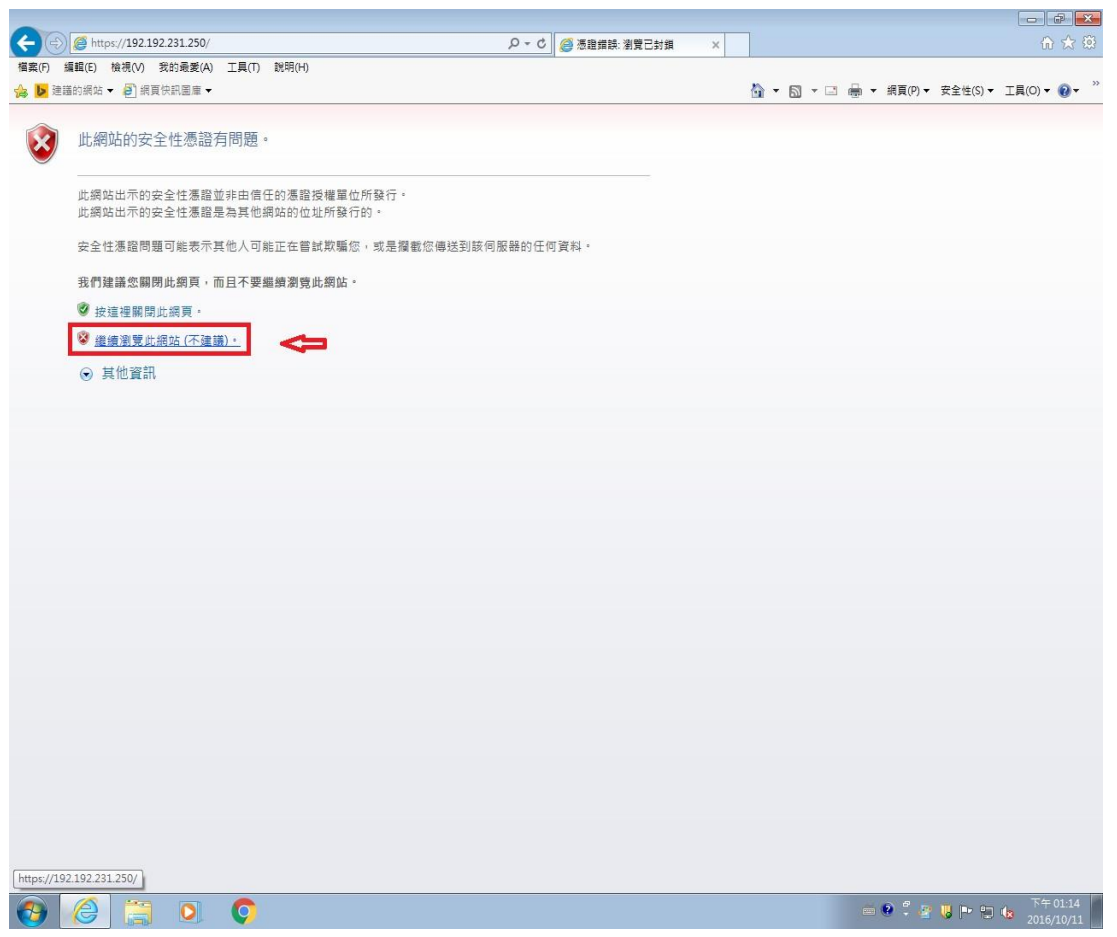

#### Windows10 依圖所示, 點選紅框箭頭處!

|                                       |                | -                            | · U A       |
|---------------------------------------|----------------|------------------------------|-------------|
|                                       | 🔎 🔻 🖒 🌔 此網站不安全 | × 📑 😫                        | 슈 숫 🌣 🙂     |
| 檔案(F) 編輯(E) 檢視(V) 我的最愛(A) 工具(T) 說明(H) |                | X                            | வ時換 ▼ 酃選擇   |
| ☆ 圖 秘書室専用                             |                | 🏠 ▼ 🖾 ▼ 🖃 🖶 ▼ 網頁(P)▼ 安全性(S)▼ | ፲具(0)▼ 🔞▼ 🎽 |

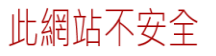

這可能表示某人正嘗試欺騙您或竊取您傳送到伺服器的任何資訊。您應該立即關閉此網站。

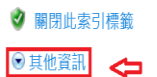

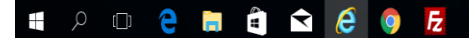

€ 150% ▼ \_

|                                       | ♀ ♥ 🎑 曲網站不安全 | × 1 6       | - □ ×<br>☆☆☺                  |
|---------------------------------------|--------------|-------------|-------------------------------|
| 檔案(F) 編輯(E) 檢視(V) 我的最愛(A) 工具(T) 說明(H) |              |             | x 图轉换 ▼ 副選擇                   |
| ☆ ≝ 秘書室専用                             |              | 🖞 🔻 🕅 🗶 🖃 🖷 | ▼ 網頁(P)▼ 安全性(S)▼ 工具(O)▼ 20▼ ″ |
|                                       |              |             |                               |
|                                       |              |             |                               |
| 此網站不安全                                |              |             |                               |
| 山响山下又工                                |              |             |                               |
| 這可能表示某人正嘗試欺騙您或竊取您傳送到伺服器的任何資訊          | 。您應該立即關閉此網站。 |             |                               |
| ✔ 關閉此索引標籤                             |              |             |                               |

您的電腦不信任此網站的安全性憑證。 網站安全性憑證中的主機名稱和您要瀏覽的網站之主機名稱不同。 錯誤碼:DLG\_FLAGS\_INVALID\_CA \_DLG\_FLAGS\_SEC\_CERT\_CN\_INVALID

● 其他資訊

😵 繼續瀏覽網頁 (不建議)

依圖所示, 在紅框箭頭處, 鍵入自己電子郵件的帳號(只要@前的帳號 就好)及密碼!

|                                       | 🔎 - 😵 憑證錯誤 🖒 | 👩 login 🛛 🗙 🗙 | ♠ ☆ 🖾                                    |
|---------------------------------------|--------------|---------------|------------------------------------------|
| 檔案(F) 編輯(E) 檢視(V) 我的最愛(A) 工具(T) 說明(H) |              |               |                                          |
| 🍰 ▶ 建鑉的網站 🔻 🗃 網頁快訊圖庫 🖛                |              |               | 🟠 ▼ 🔝 ▼ 🖃 🖶 ▼ 網頁(P)▼ 安全性(S)▼ 工具(O)▼ 🔞▼ 🎽 |

| Name:     |       | - → 帳號 |
|-----------|-------|--------|
| Password: |       |        |
| Password: | Login | 그 수 🛚  |

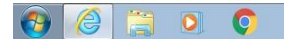

依圖所示,點選步驟 1 的紅框箭頭處,下載所需軟體! 點選完畢後,會如圖步驟 2 所示,彈跳出要下載的軟體視窗!

| (金) https://192.192.231.250/sslvpn/portal.html?lang=en                                                                                                    | Welcome to SSLVPN Ser ×                                                                                                    |
|----------------------------------------------------------------------------------------------------|----------------------------------------------------------------------------------------------------|
| 福案(F) 編輯(E) 檢視(V) 我的最美(A) 工具(T) 說明(H)                                                                                                    |                                                                                                    |
| ☆ ▶ 建語的網站 ▼ 40 銀頁快訊圖庫 ▼                                                                                                    | ☆ ▼ 図 ▼ □ → 銀頁(P) ▼ 安全性(S) ▼ 工具(O) ▼ 0 ▼                                                                                                    |
| Welcome to SSL VPN Service                                                                                                    | (2) Help 👘 Logor                                                                                                    |
|                                                                                                    |                                                                                                    |
|                                                                                                    |                                                                                                    |
| Session Information 1                                                                                                    | Tunnel Mode                                                                                                    |
| Time Logged In: china (D hour(s), 2 minute(s), 40 second(s))<br>HTTP Ihobund/Outbound Traffic: 0 bytes / 0 bytes /<br>HTTPS Inbound/Outbound Traffic: 0 bytes / 0 bytes | The Fortinet SSL-VPN Client plugin is not installed on your computer, is not up to<br>date, or your browser settings are blocking the plugin from running. The plugin is<br>required for the tunnel mode function of the SSL-VPN Client. |
| Login History                                                                                                    | You need to have administrator rights to perform the first time installation. Once it is                                                                                                    |
| No login history found.                                                                                                    | installed, it runs under normal user privileges and can be upgraded to newer versions<br>without administrator privileges.                                                                                                    |
| FortiCliant Download                                                                                                    |                                                                                                    |
| E FortiClient Windows 🗢 1                                                                                                    | Connection Tool                                                                                                    |
| E Forticlient Mac                                                                                                    | Type: HTTP/HTTPS V                                                                                                    |
| 留 FortiClient Android                                                                                                    | Host:                                                                                                    |
|                                                                                                    | Go                                                                                                    |
|                                                                                                    | My Bookmarks                                                                                                    |
|                                                                                                    |                                                                                                    |
|                                                                                                    | Add Edit                                                                                                    |
|                                                                                                    |                                                                                                    |
|                                                                                                    |                                                                                                    |
|                                                                                                    |                                                                                                    |
|                                                                                                    |                                                                                                    |
|                                                                                                    |                                                                                                    |
|                                                                                                    |                                                                                                    |
|                                                                                                    |                                                                                                    |
|                                                                                                    |                                                                                                    |
|                                                                                                    |                                                                                                    |
|                                                                                                    |                                                                                                    |
| 您要執行或儲存來目 192.192.231.250 的 FortiClientMiniSetup-Windows-x64-Enter                                                                                                    | erprise-5.4.1.exe?                                                                                                    |
| 🚱 🙆 🚊 🧕 🥥                                                                                                    | T+91.18<br>2016/10/11                                                                                                    |

依圖所示,點選步驟 1 紅框箭頭處,儲存(s)旁的倒三角下拉選單! 如圖步驟 2 紅框箭頭處所示,點選另存新檔!

| -                         |                     |                      |                       |                    |                             |                  |           |            |         |               |                               | x                                                                                                    |
|---------------------------|---------------------|----------------------|-----------------------|--------------------|-----------------------------|------------------|-----------|------------|---------|---------------|-------------------------------|----------------------------------------------------------------------------------------------------|
| (-) (=) (=) https://192.1 | 192.231.250/sslvp   | n/portal.html?lang=e |                       | ● - ◎ 憑證錯誤(        | 🔊 🥖 Welcome t               | to SSL VPN Ser × |           |            |         |               |                               |                                                                                                    |
| 標案(E) 編輯(E) 絵道(A)         | 我的孟爱(A) 7           |                      |                       | -                  |                             |                  |           |            |         |               |                               | -                                                                                                    |
| Impet() mean(c) toxot(v)  | SCHSAEBE(A) 1       | - PR(1) NUM3(1)      |                       |                    |                             |                  | 10        |            |         |               |                               | >>                                                                                                    |
| 協 ▶ 建語的網站 ▼ 2 期」          | 員供訊圖庫▼              |                      |                       |                    |                             |                  | <u> </u>  |            | ● ▼ 紙貝  | l(P)▼ 安全性(S)▼ | 工具(0) ▼ 🔞 ▼                   | 2                                                                                                    |
| Welcome to SSL VPN S      | ervice              |                      |                       |                    |                             |                  |           |            |         | 2             | Help 📑 Log                    | out                                                                                                    |
|                           |                     |                      |                       |                    |                             |                  |           |            |         |               |                               |                                                                                                    |
|                           |                     |                      |                       |                    |                             |                  |           |            |         |               |                               |                                                                                                    |
|                           |                     |                      |                       |                    |                             |                  |           |            |         |               |                               |                                                                                                    |
| Session Information       | 1                   |                      |                       |                    | Tunnel Mode                 |                  |           |            |         |               |                               |                                                                                                    |
| Time Logged In:           |                     | china (0 hour(s) (   | minute(s) 20 secor    | ad(s))             | Connect                     | Disconnect       | roch      |            |         |               |                               |                                                                                                    |
| HTTP Inbound/Outbound     | Traffic:            | 0 bytes / 0 bytes    | 11111010(0), 20 00001 | 10(0)/             | Link status:                | Neurineet        | Down      |            |         |               |                               |                                                                                                    |
| HTTPS Inbound/Outboun     | nd Traffic:         | 0 bytes / 0 bytes    |                       |                    | Butes sent                  |                  | 0         |            |         |               |                               |                                                                                                    |
|                           |                     |                      |                       |                    | Bytes received              |                  | 0         |            |         |               |                               |                                                                                                    |
| Login History             |                     |                      |                       |                    |                             |                  |           |            |         |               |                               |                                                                                                    |
|                           | No                  | login history found  |                       |                    | FortiClient SSL             | VPN offline      |           |            |         |               |                               |                                                                                                    |
|                           |                     |                      |                       |                    |                             |                  |           |            |         |               |                               |                                                                                                    |
| FortiClient Download      | d                   |                      |                       |                    |                             |                  |           |            |         |               | -                             |                                                                                                    |
| El FortiClient Windows    |                     |                      |                       |                    | In the second second second |                  |           |            |         |               | _                             |                                                                                                    |
| E FortiClient Mac         |                     |                      |                       |                    | Connection I                | 1001             |           |            |         |               |                               |                                                                                                    |
| FortiClient iOS           |                     |                      |                       |                    | Type:                       | HTTP/HTTPS       | ~         |            |         |               |                               |                                                                                                    |
| Caroniclient Android      |                     |                      |                       |                    | Host:                       |                  |           |            |         |               |                               |                                                                                                    |
|                           |                     |                      |                       |                    |                             | Go               |           |            |         |               |                               |                                                                                                    |
|                           |                     |                      |                       |                    |                             |                  |           |            |         |               |                               |                                                                                                    |
|                           |                     |                      |                       |                    | My Bookmar                  | ks               |           |            |         |               |                               |                                                                                                    |
|                           |                     |                      |                       |                    |                             |                  |           |            |         |               |                               |                                                                                                    |
|                           |                     |                      |                       |                    | Add Edit                    | 1                |           |            |         |               |                               |                                                                                                    |
|                           |                     |                      |                       |                    |                             | -                |           |            |         |               |                               |                                                                                                    |
|                           |                     |                      |                       |                    |                             |                  |           |            |         |               |                               |                                                                                                    |
|                           |                     |                      |                       |                    |                             |                  |           |            |         |               |                               |                                                                                                    |
|                           |                     |                      |                       |                    |                             |                  |           |            |         |               |                               |                                                                                                    |
|                           |                     |                      |                       |                    |                             |                  |           |            |         |               |                               |                                                                                                    |
|                           |                     |                      |                       |                    |                             |                  |           |            |         |               |                               |                                                                                                    |
|                           |                     |                      |                       |                    |                             |                  |           |            |         |               |                               |                                                                                                    |
|                           |                     |                      |                       |                    |                             |                  |           |            |         |               |                               |                                                                                                    |
|                           |                     |                      |                       |                    |                             |                  |           |            |         |               |                               |                                                                                                    |
|                           |                     |                      |                       |                    |                             |                  |           |            |         |               |                               |                                                                                                    |
|                           |                     |                      |                       |                    |                             |                  |           |            |         |               |                               |                                                                                                    |
|                           |                     |                      |                       |                    |                             |                  |           |            |         |               |                               |                                                                                                    |
|                           |                     |                      |                       |                    |                             |                  |           |            | 4       |               |                               |                                                                                                    |
|                           |                     |                      |                       |                    |                             |                  |           |            | ·       |               |                               |                                                                                                    |
|                           |                     |                      |                       |                    |                             |                  |           |            |         | また(5)         |                               |                                                                                                    |
|                           |                     |                      |                       |                    |                             |                  |           |            | 2       | R在新檔(Δ)       |                               |                                                                                                    |
|                           | 你要预行时借方             | 本白 102 102 221 250   | E EortiCliontMiniSe   | tup Windows x64 E  | nterprise 5.4.1 ex          | 02               | 表 (テ/D)   | (日方(0)     | - 6     | 2次前期(F/R)     |                               |                                                                                                    |
|                           | 22/35/99113 2011第1子 | ME 192.192.251.250   | as rorucilentiwilhise | rup-willuows-x04-E | iterprise-5.4.1.ext         |                  | #(1) (F() | ina +3-(2) |         | 1724(1)(IV    |                               |                                                                                                    |
| 📀 🥝 🚞                     |                     | Ø                    |                       |                    |                             |                  |           |            | e 😢 🐔 4 | - 🗢 🖉 to 🔁    | 下午 03:59<br>2016/1 <u>0/1</u> | 1                                                                                                    |
|                           |                     |                      |                       |                    |                             |                  |           |            |         |               |                               | and the local division of the local division of the local division |

| (-) (=) https://192.192                                                                                                    | 2.231.250/sslvpn/por     | tal.html?lang=er                                                                                                    |                 | ♀ 😵 憑證錯誤             | 🖸 🍘 Welcome to SSL VPN S                                                                           | Ser ×   |         |           |            |                        |
|----------------------------------------------------------------------------------------------------|--------------------------|----------------------------------------------------------------------------------------------------|-----------------|----------------------|----------------------------------------------------------------------------------------------------|---------|---------|-----------|------------|------------------------|
| 福案(F) 編輯(E) 檢視(∀) ∄                                                                                                    | 我的最爱(A) 工具(T)            | 說明(H)                                                                                                    |                 |                      |                                                                                                    |         |         |           |            |                        |
| 숾 🕨 建罐的網站 🔻 🥘 網頁                                                                                                    | 快訊圖庫 ▼                   |                                                                                                    |                 |                      |                                                                                                    |         | • 🗟 • 🗆 | 🖶 ▼ 網頁(P) | ▼ 安全性(S) ▼ | 工具(0) ▼ ⑧▼ "           |
| Welcome to SSL VPN Ser                                                                                                    | vice                     |                                                                                                    |                 |                      |                                                                                                    |         |         |           | 2          | Help 📑 Logout          |
|                                                                                                    |                          |                                                                                                    |                 |                      |                                                                                                    |         |         |           |            |                        |
| Session Information<br>Time Logged In:<br>HTTP Inbound/Outbound Tr<br>HTTPS Inbound/Outbound T<br>Iogin History<br>Forticlient Download<br>C Enticlient Windows<br>C Enticlient Mindows<br>C Enticlient Mindows<br>C Ent | raffic: OL<br>Traffic: C | ina (0 hour(s), 0<br>withes / houses<br>⑦ 劳穿新催<br>⑧ 合管理<br>② 示 ● 『<br>② 示 ● 『<br>④ 合管理<br>③ 示 ● 『<br>④ 合管理<br>③ 示 ● 『<br>④ 合管理<br>③ 示 ● 『<br>● 二<br>● 二<br>● 二<br>● 二<br>● 二<br>● 二<br>● 二<br>● 二 | minute(s), 50 s | second(s))           | Tunnel Mode       Connect     Disconnect       ・ 4) 愛母点回       メI Pro       44 Interprise 54.1 oxe | Refresh |         |           |            |                        |
|                                                                                                    |                          |                                                                                                    |                 |                      |                                                                                                    |         |         |           |            |                        |
| _                                                                                                    |                          |                                                                                                    |                 |                      |                                                                                                    |         |         |           | _          |                        |
| 1                                                                                                    | 您要執行或儲存來自1               | 92.192.231.250 f                                                                                                    | 5 FortiClientM  | iniSetup-Windows-x64 | -Enterprise-5.4.1.exe?                                                                             | 執行(R)   | 儲存(S)   | ▼ 取消(C    | ) ×        |                        |
| 🕘 🌔 📜                                                                                                    | 0.0                      |                                                                                                    |                 |                      |                                                                                                    |         |         | - ? ? -   | 🗸 🛃 🐼 🔁    | 下午 03:59<br>2016/10/11 |

依圖所示,步驟1先點選桌面,步驟2再點選存檔!

依圖所示,軟體會儲存在桌面上,此時關閉網頁後,再執行桌面上的軟體即可!

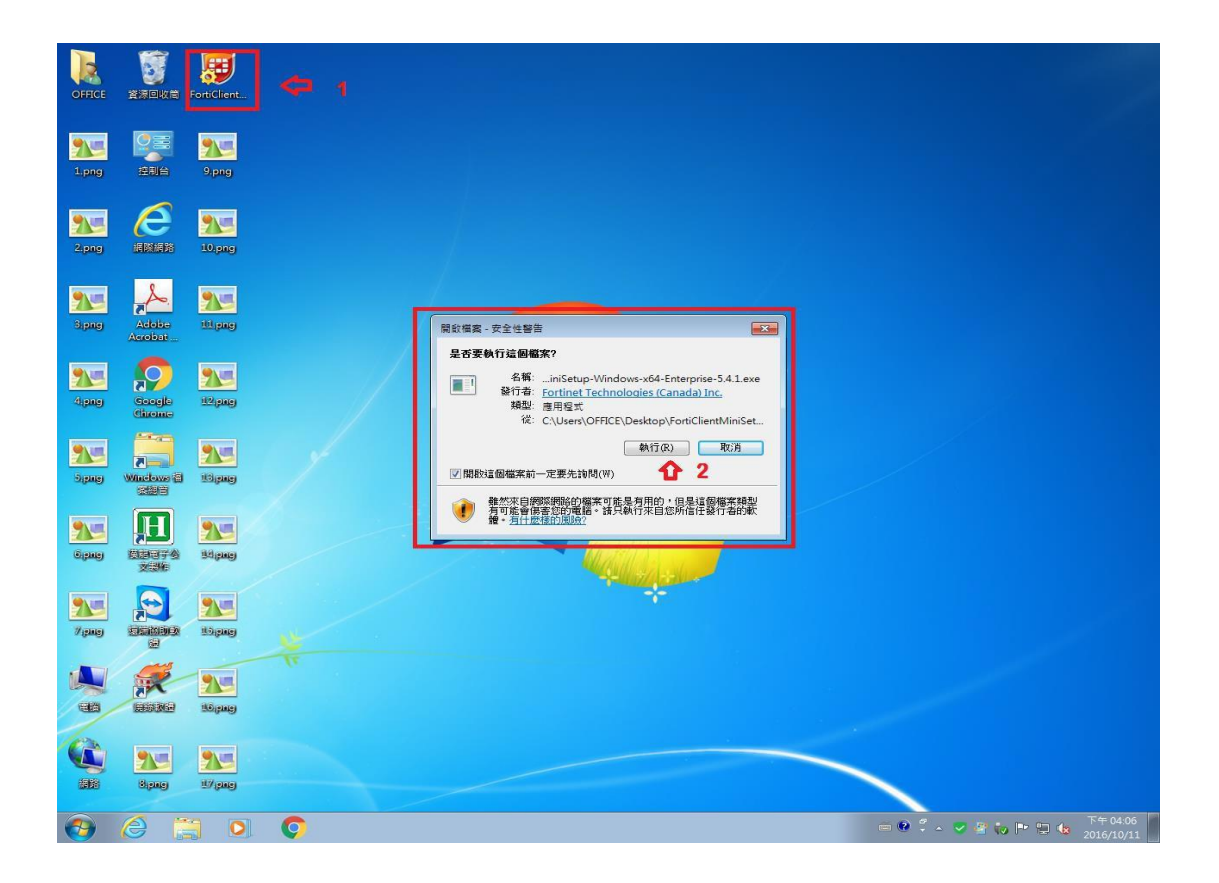

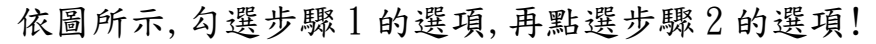

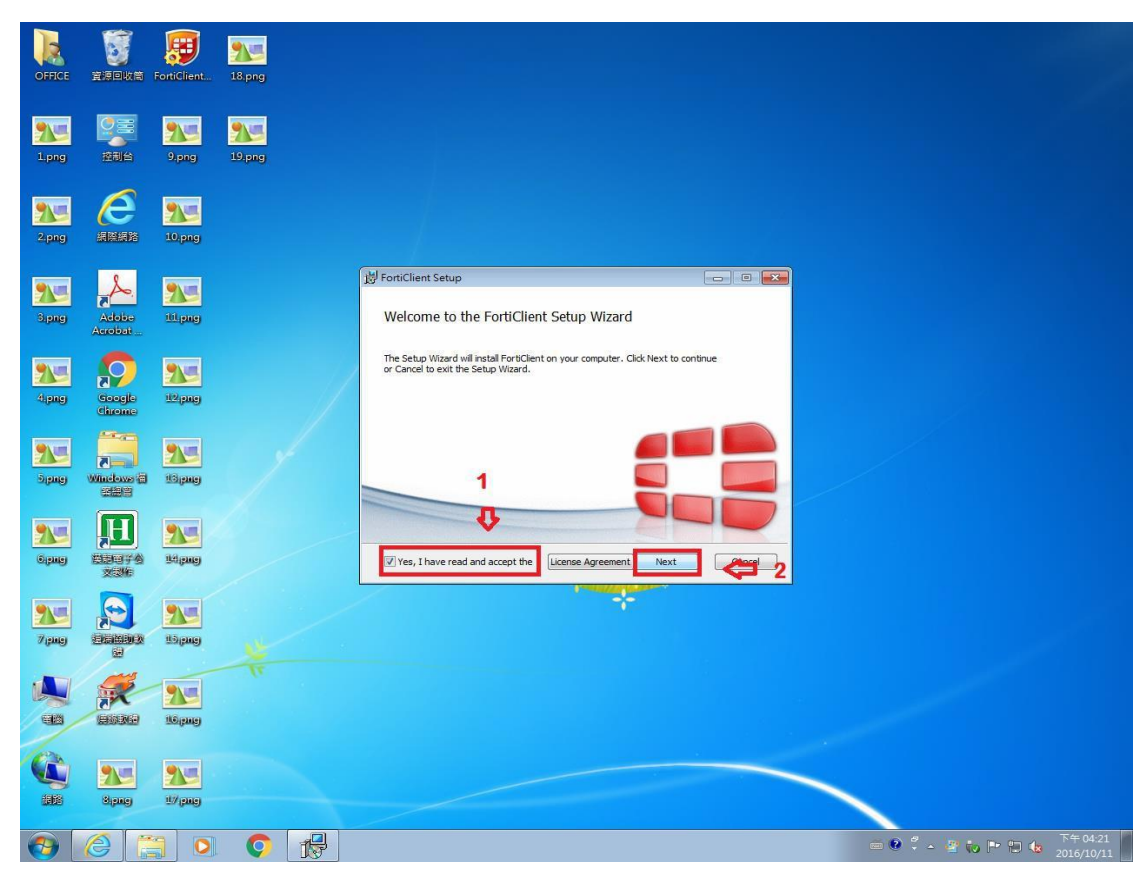

依圖所示,軟體正在運作中!

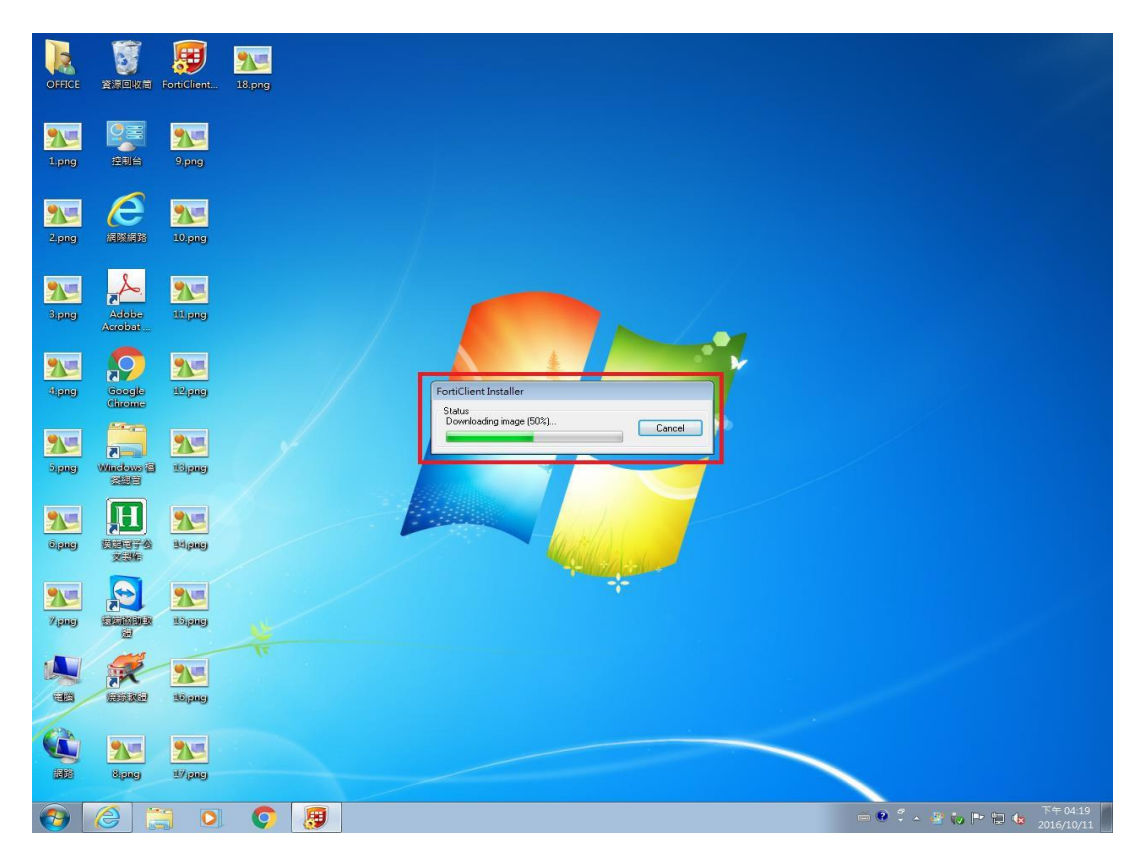

# 依圖所示,預設值不變,點選下一步選項!

| OFFICE 美提電子公文<br>製作    |                                                                                                    |                               |
|------------------------|----------------------------------------------------------------------------------------------------|-------------------------------|
| 本機 1.png               | FortiClient Setup — — X<br>Choose Setup Type<br>Choose the setup type that best suits your needs              |                               |
| 编路 2.png               | Security Fabric Agent<br>Endpoint telemetry, host vulnerability scanning and remediation                      |                               |
| 夏<br>夏須回收着 FortiClient | SSL and IPsec VPN  Advanced Persistent Threat (APT) Components FortiSandbox detection and quarantine features |                               |
| ●                      | Additional Security Features Back Next Cancel                                                                 |                               |
| TeamView_              |                                                                                                    |                               |
| # P 🗆 😋 🖬 🖨 🗲          | o <b>E</b>                                                                                                    | ^ 🖩 🗉 🛋 🤻 🔩 🌰 🔛 🕸 😒 🕤 片 10:47 |

## 依圖所示,如安裝軟體的路徑不變,可直接點選紅框箭頭處!

| OFFICE   | <b>U</b><br>Banka     | FortiClient                | 18.png   |                                                                                                    |                                                      |
|----------|-----------------------|----------------------------|----------|----------------------------------------------------------------------------------------------------|------------------------------------------------------|
| 1.png    |                       | 9.png                      | 19.png   |                                                                                                    |                                                      |
| 2.png    |                       | 2009<br>10.pag             | 20.png   |                                                                                                    |                                                      |
| Sipng    | Adobe<br>Acobat       | Me<br>Mang                 | 201.pmg  | FortiClient Setup  Destination Folder  Click Next to install to the default folder or dick Change to choose another. |                                                      |
| Apage 1  | Google<br>Chrome      | <u>12</u> рад              |          | Install FortiClient to:<br>[C:Iyrogram Files (x85) Fortinet FortiClient                                              |                                                      |
| Sipingi  | Windows @             | <mark>925</mark><br>Юринеј |          | Change                                                                                                    |                                                      |
| Sipangi  |                       | Mana States                |          | Back Next Cancel                                                                                                    |                                                      |
| nitanis) |                       | 10 gauge                   |          |                                                                                                    |                                                      |
|          |                       | <b>УЛ</b><br>Ноцинеј       |          |                                                                                                    |                                                      |
|          | <b>915</b><br>Bigungi | <b>уур</b><br>17 рисј      |          |                                                                                                    |                                                      |
| <b>@</b> | 8                     |                            | <b>(</b> |                                                                                                    | ● 🔮 🏅 🔺 🦉 🎨 Ҏ 🏗 🎪 <sup>下</sup> 年 04:22<br>2016/10/11 |

依圖所示,點選紅框箭頭處,來執行軟體安裝!

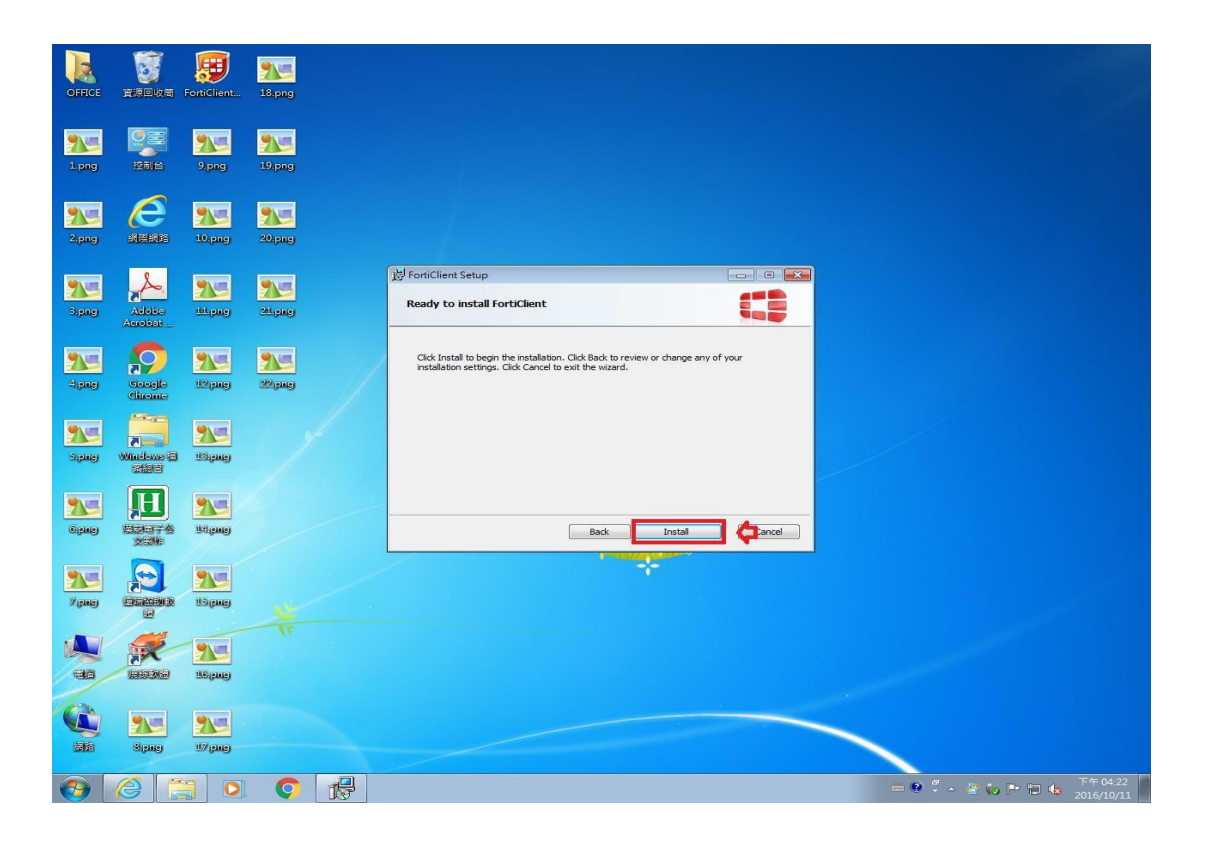

依圖所示,點選步驟1安裝完畢選項!安裝完畢後,會在桌面上及工具列上,出現該軟體的捷徑跟載入圖示!如步驟 2及步驟3所示!

|           | 1                                                                                                    | æ            | 91          |                                                   |
|-----------|----------------------------------------------------------------------------------------------------|--------------|-------------|---------------------------------------------------|
| OFFICE    | 資源回收商                                                                                                    | FortiClient  | 18.png      |                                                   |
|           | _                                                                                                    |              |             |                                                   |
| 21-       |                                                                                                    | 25           | 25          |                                                   |
| 1.png     | 控制台                                                                                                    | 9.png        | 19.png      |                                                   |
|           | 6                                                                                                    |              |             |                                                   |
|           |                                                                                                    | 10           | 20.000      |                                                   |
| sibudi    | Solicitad Sci                                                                                                    | roibile      | soland      |                                                   |
| 9.0       | S                                                                                                    | 9.0          | <b>9</b>    | 岁 FortiClient Setup                               |
| Signer    | Adobo                                                                                                    | ilitigane)   | 211.page    | Completed the FortiClient Setup Wizard            |
|           | Acrobat                                                                                                    |              |             |                                                   |
| 25        | $\mathbf{P}$                                                                                                    | 25           | 25          | Click the Finish button to exit the Setup Wizard. |
| Aligney   | Google                                                                                                    | il2(pmg)     | 222(pmg)    |                                                   |
|           |                                                                                                    |              |             |                                                   |
| 2         |                                                                                                    | 25           | 25 yr       |                                                   |
| Diana     | Windows (2)                                                                                                    | 113 (parts)  | aplitud)    |                                                   |
| • کار ا   | H                                                                                                    | (WALINE)     | 🗑 🗛         |                                                   |
| Giptalej  |                                                                                                    | Itel (state) | FouriClient | Back Finish Cancel                                |
|           | 交到他                                                                                                    | //           |             |                                                   |
| 25        |                                                                                                    | 7            |             | *                                                 |
| 7 istales |                                                                                                    | 11.5 (state) |             |                                                   |
| -         | and the second second s |              |             |                                                   |
| ų         | AN                                                                                                    | 25           |             |                                                   |
| -         |                                                                                                    | 110 jamaj    |             |                                                   |
| (A)       |                                                                                                    | (exam)       |             | 3                                                 |
|           | Bienei                                                                                                    | 17 (2016)    |             |                                                   |
|           | - United                                                                                                    |              |             |                                                   |
| <b>7</b>  | 8                                                                                                    |              | 💽 🛃         | - ● 🏶 🏅 - 🔽 😫 🖏 🏲 🖽 👘 🏷                           |

依圖所示,開啟桌面 FortiClient 捷徑,點選步驟1遠程訪問,再點選步驟2配置 VPN 選項

| EB FortiClient   |        |        | 8 <u>—</u> | ×   |
|------------------|--------|--------|------------|-----|
| FortiClient C    | onsole |        |            | •   |
| ⑦ 合規<br>不参加 這程訪問 |        |        |            |     |
| 沒有VPN連接          |        |        |            |     |
|                  |        | 配置 VPN | <b>2</b> 2 |     |
|                  |        |        |            |     |
| e                |        |        |            | - 5 |

依圖所示,進入配置 VPN 選項設定視窗,依步驟進行設定! 步驟1:依預設值不變!步驟2:設定自己想要的連線名稱! 步驟3:設定自己想要註明連線的描述! 步驟4:設定連線 VPN 網址 <u>https://vpn.cust.edu.tw:443</u> 並勾選自 定義端口!

步驟 5:點選應用,來儲存你的設定! 步驟 6:點選關閉回到主選單!

| E FortiClient | ×                                   |
|---------------|-------------------------------------|
| File Help     |                                     |
|               | 編輯 VPN 連接                           |
|               | 1 SSL-VPN IPsec VPN                 |
|               | 連接名<br>VPN 2                        |
|               | 描述<br>VPN 3                         |
|               | 遠程網關<br>https://vpn.cust.edu.tw:443 |
|               | 認証<br>● 登錄時提示 ○ 保存登錄名               |
|               | □ 客戶端証書                             |
|               | □ 遇到無双的何服器証書不提示                     |
| + -           | 5 應用 瞬間 🗲 6                         |

依圖所示,在主選單輸入你的電子郵件帳號跟密碼! 帳號只要輸入@前的帳號即可!輸入完畢後點選連接!

| FortiClient -              |                                       |   |  |  |  |  |  |
|----------------------------|---------------------------------------|---|--|--|--|--|--|
| File Help                  |                                       |   |  |  |  |  |  |
| FortiClient Console        |                                       |   |  |  |  |  |  |
| ⑦ 合規<br>不參加                |                                       |   |  |  |  |  |  |
| 這程訪問<br><sub>沒有VPN連接</sub> | vpn ▼ ¦Ձ,                             |   |  |  |  |  |  |
| 漏洞掃描<br>漏洞掃描已啟用            | <ul> <li>用戶名</li> <li>P 密碼</li> </ul> | 4 |  |  |  |  |  |
|                            |                                       |   |  |  |  |  |  |
|                            |                                       |   |  |  |  |  |  |
|                            | 連接                                    |   |  |  |  |  |  |
| e .                        |                                       |   |  |  |  |  |  |

## 依圖所示,在連線過程會彈跳出伺服器驗證視窗,點選是即可!

| 633  | FortiClient             |                   | _                    |   | $\times$ |  |
|------|-------------------------|-------------------|----------------------|---|----------|--|
| File | e Help                  |                   |                      |   |          |  |
|      |                         | -<br>ortiClient ( | onsole               |   |          |  |
|      | 安全性警訊                   |                   |                      | × | •        |  |
| C    | 這個網頁需要安全連線,也就是要經過伺服器驗證。 |                   |                      |   |          |  |
| Ē    |                         | 這個網站的憑證簽問         | 發者未被信任或不明,要繼續?       |   |          |  |
| ⊛    | Ð                       | 是(Y)              | 否(N) 檢視憑證(V) 其他資訊(M) |   |          |  |
|      | _                       |                   |                      |   | 1        |  |
|      |                         |                   | 狀態: 40%              |   |          |  |
|      |                         |                   |                      |   |          |  |
|      |                         |                   |                      |   |          |  |
|      |                         |                   | 中斷連接                 |   |          |  |
|      |                         |                   |                      |   |          |  |
| •    |                         |                   |                      |   |          |  |

依圖所示,連線成功會桌面視窗右下角的工具列,載入連線的圖示! 對著連線圖示連點2下,即可打開查看連線的相關資訊!

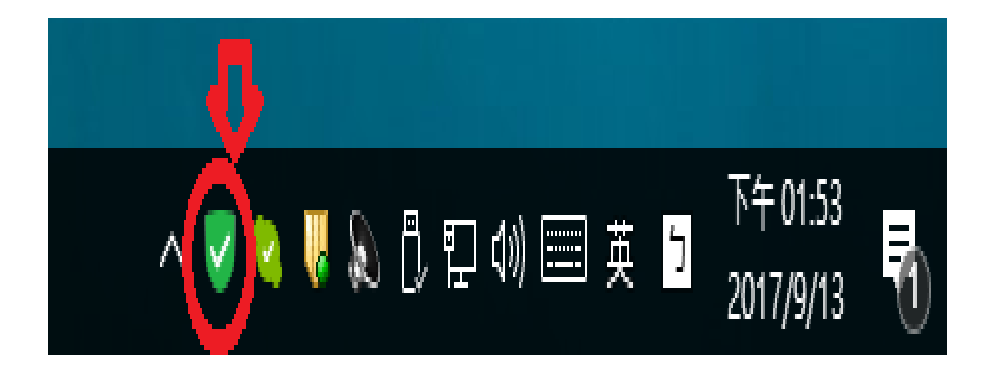

依圖所示,連線成功即可看到紅框1連線的 IP,以及紅框2連線的時間跟連線速率!想要離線只要點選紅框3的中斷連接即可!

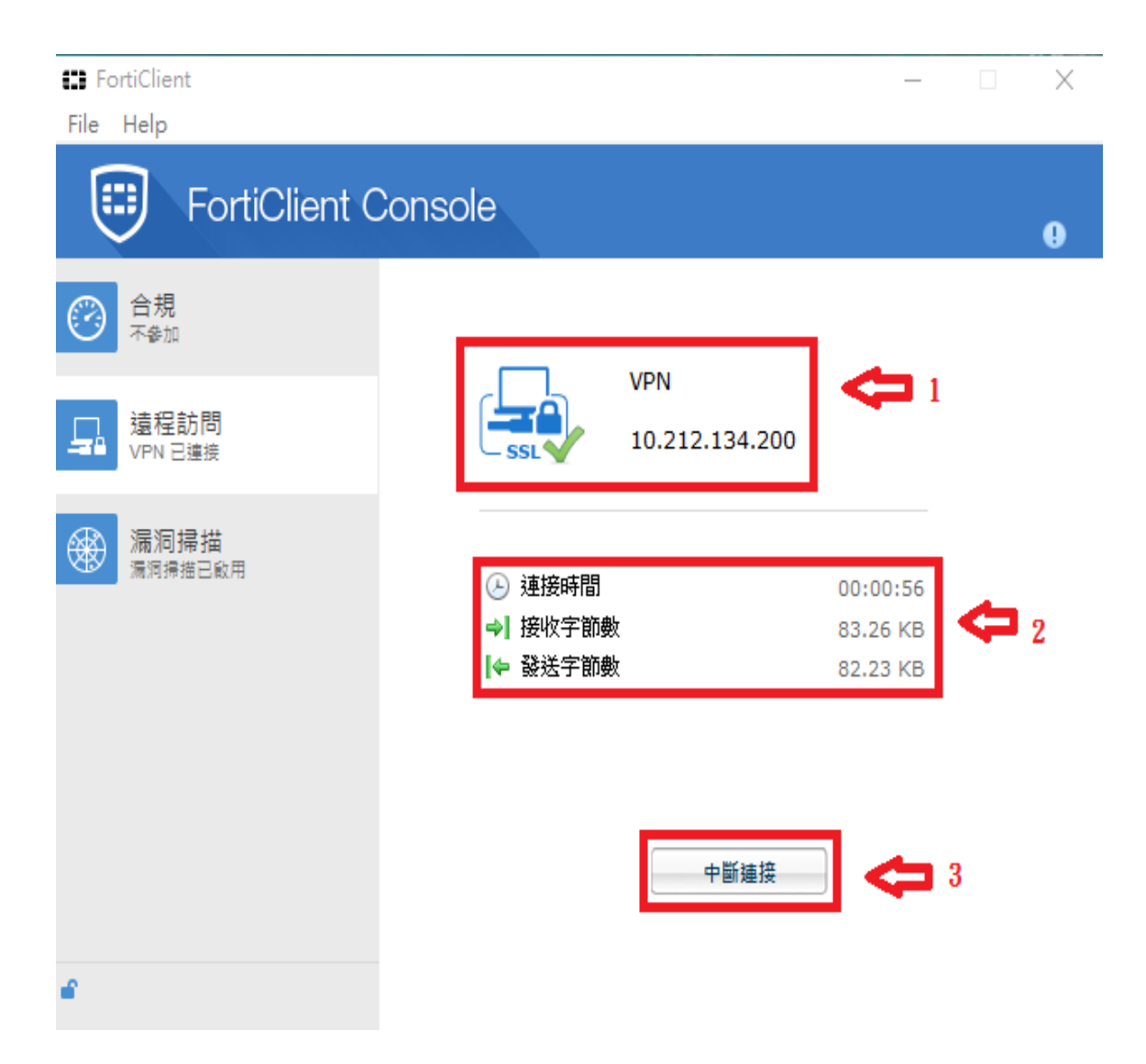